## CONTRACTOR REPRESENTATIVE – CHECKING AND MAINTAINING WORKERS' PROFILES

#### THIS GUIDE DEMONSTRATES HOW THE CONTRACTOR REPRESENTATIVE CHECKS AND MAINTAINS THE PROFILES OF CONTRACTOR WORKERS IN THE ISAAC REGIONAL COUNCIL CONTRACTOR MANAGEMENT SYSTEM.

1. From the home page, select "Contractor Compliance".

| lucidity. Home Page                      |                                                                                                    |  |  |  |  |  |  |  |  |
|------------------------------------------|----------------------------------------------------------------------------------------------------|--|--|--|--|--|--|--|--|
| Home Page - Contracto                    | Portal                                                                                                    |  |  |  |  |  |  |  |  |
| <                                        | Contractor Portal > Home Page > Worker Profiles                                                                                                    |  |  |  |  |  |  |  |  |
| Home Page                                | Worker Profiles<br>Created by ADMINISTRATOR ADMINISTRATOR on Nov 23, 2018                                                                                                    |  |  |  |  |  |  |  |  |
| Company Details and<br>Documents         |                                                                                                    |  |  |  |  |  |  |  |  |
| Worker Profiles                          | Profiles for workers and subcontractors need to be created for those required to complete the Online                                                                                                    |  |  |  |  |  |  |  |  |
| Training Records and Needs               | Induction. Once a profile has been created, you must pass on the Worker Induction Access Guide to<br>each worker to ensure they log in and complete the induction successfully.                                                                                                    |  |  |  |  |  |  |  |  |
| Managing Employees and<br>Subcontractors |                                                                                                    |  |  |  |  |  |  |  |  |
|                                          | Links:<br>1. To create a new profile, click here: Create a new profile (only fields with a red asterisk * require to be completed)<br>2. To manage existing profiles, click here: Manage existing profiles (use the action tab at the end of each person to archive a profile or the edit tab to make changes) |  |  |  |  |  |  |  |  |
|                                          | Next - Training & Records Module - Employee Training records and needs                                                                                                    |  |  |  |  |  |  |  |  |

# lucidity Home Page

| Home Page - Contractor Portal                          |                                                                                                    |  |  |  |  |  |
|--------------------------------------------------------|----------------------------------------------------------------------------------------------------|--|--|--|--|--|
| lucid#y Contractor Compliance                          | Page > Worker Profiles                                                                                                    |  |  |  |  |  |
| lucidity Training & Records                            | NINSTRATOR on Nov 23, 2018                                                                                                    |  |  |  |  |  |
| Iucidity Profiles                                      | Profiles for workers and subcontractors need to be created for those required to complete the Online<br>induction. Once a profile has been created, you must pass on the Worker Induction Access Guide to                                                       |  |  |  |  |  |
| Managing Employees and<br>Subcontractors               | each worker to ensure they log in and complete the induction successfully.                                                                                                    |  |  |  |  |  |
| Links:<br>1. To create a new p<br>2. To manage existin | profile, click here: Create a new profile (only fields with a red asterisk * require to be completed)<br>ing profiles, click here: Manage existing profiles (use the action tab at the end of each person to archive a profile or the edit tab to make changes) |  |  |  |  |  |
| Next - Training                                        | g & Records Module - Employee Training records and                                                                                                    |  |  |  |  |  |

Doc Number: CORP-GDS-258 Date Effective: 09/11/2023 This document is uncontrolled when printed. Document Owner: Safety & Resilience Version: 1 ECM: 5157408 Page 1 of 2

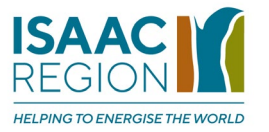

#### 2. Select "Employees"

| Viewing 1 - 1 of 1 |         |                                          |                   |        |                           |                      |                                      |                                 |                                                |              |         |   |        |        |           |             |          |
|--------------------|---------|------------------------------------------|-------------------|--------|---------------------------|----------------------|--------------------------------------|---------------------------------|------------------------------------------------|--------------|---------|---|--------|--------|-----------|-------------|----------|
| ID                 | Company | <ul> <li>Company<br/>category</li> </ul> | Address<br>line 1 | Suburb | Company<br>classification | Required<br>Document | Contractor<br>Representative<br>Name | Contractor Representative Email | Contractor<br>Representative<br>Contact Number | ABN /<br>ACN | Website | P | roject |        |           |             |          |
| 264                |         |                                          |                   |        |                           | 3/3                  |                                      |                                 |                                                |              |         |   |        | ∕ Edit | Documents | Employees A | ctions + |

3. Select the employee's line or "View". All employee training requirements will display.

| Viewing 1 - 10 of 10 |            |           |                                     |                   |               |                  |  |  |
|----------------------|------------|-----------|-------------------------------------|-------------------|---------------|------------------|--|--|
| Employee ID          | First name | Last name | Payroll Number or Unique Identifier | Outstanding Needs | Record status |                  |  |  |
|                      | []         |           |                                     | 1                 | EXPIRED       | Approved Q View  |  |  |
|                      |            |           |                                     | 1                 | EXPIRED       | ✓Approved Q Vew  |  |  |
|                      |            |           |                                     | 1                 | EXPIRED       | Approved Q Vew   |  |  |
|                      |            |           |                                     | 1                 | EXPIRED       | ✓Approved Q View |  |  |

## Тір

To create new employee profiles or to change an employee's details, go to the "Profiles" tab (see below)

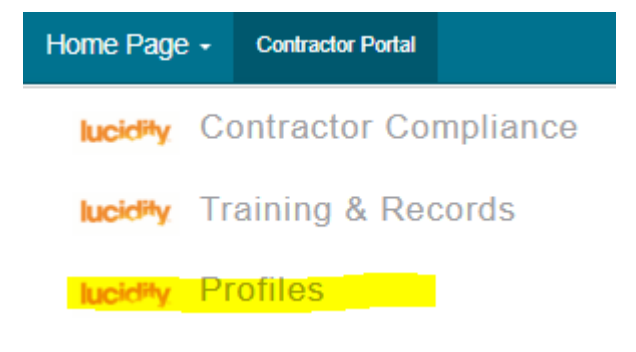

## **Related Information Sheets:**

- Contractor Representative Setting Up Access for Contractor Workers
- Contractor Representative Uploading Documents

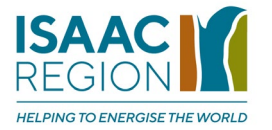

•